#### **Chapter 3: Hardware and Software Codesign Flow**

#### 3.1 Introduction to Nios II Soft-Core Processor

1) Introduction to the Altera Nios II Soft Processor:

<system cd>\DE2\_115\_tutorials\tut\_nios2\_introduction.pdf

• *focus*: All of the information in this resource is needed for creating systems and should be read carefully, as familiarity will greatly help students in avoiding time consuming mistakes.

Nios II is an embedded processor architecture designed specifically for Altera's FPGA boards. An example of a Nios II processor system could be found on <u>page 11</u> from Altera's Nios II Processor Reference Handbook. When implementing your board there is three different types of CPU's to choose from which are the NIOS II/fast, NIOS II/standard, and NIOS II/economy. The main differences between the CPU's are the balance between performance and cost.

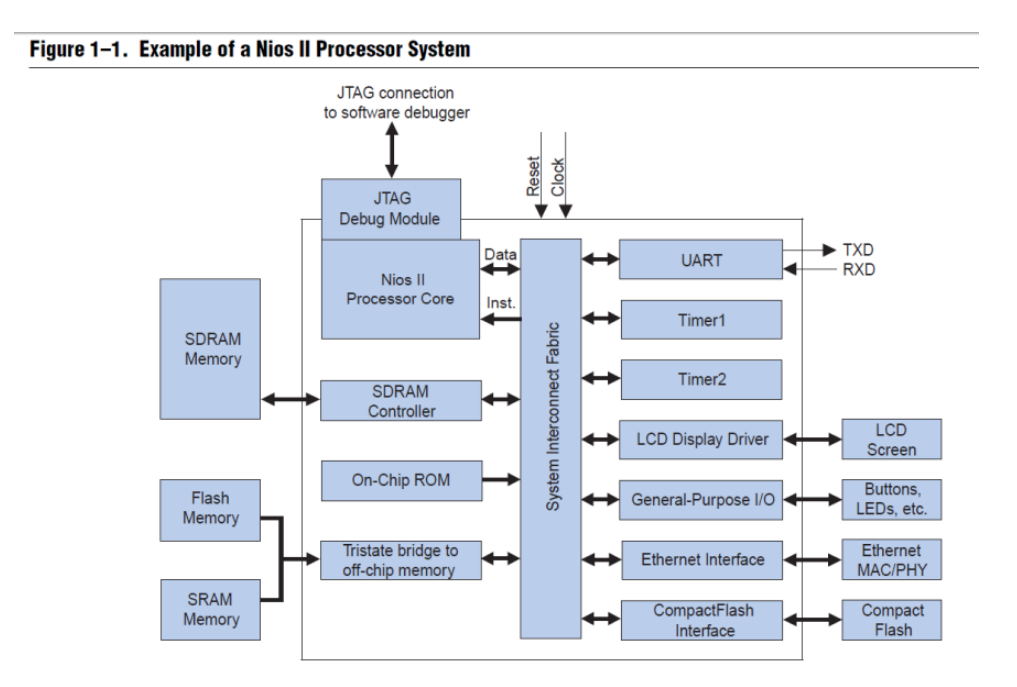

**NOTE:** This figure taken from Altera's Nios II Processor Reference Handbook: <u>http://www.altera.com/literature/hb/nios2/n2cpu\_nii5v1.pdf</u> page 11

#### Figure 2-1. Nios II Processor Core Block Diagram

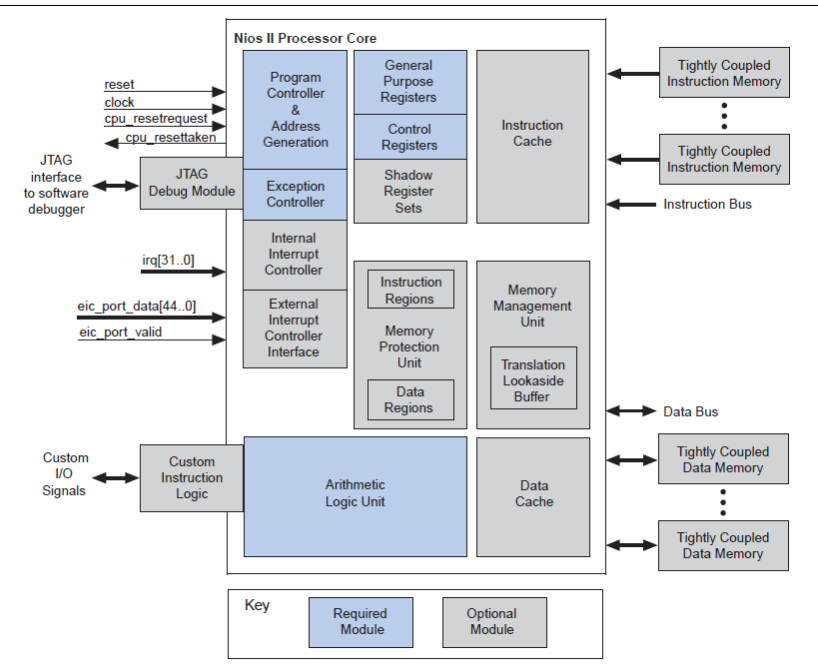

**NOTE:** This figure taken from Altera's Nios II Processor Reference Handbook: <u>http://www.altera.com/literature/hb/nios2/n2cpu\_nii5v1.pdf</u> page 18

2) Nios II Hardware Development:

http://www.altera.com/literature/tt/tt\_nios2\_hardware\_tutorial.pdf

• *focus:* This resource is an excellent overview of the basic requirements to creating a system using QSys in Quartus II, instantiating the design in the project files, implementation, and then creating the necessary software.

3) Nios II Processor Reference: <u>http://www.altera.com/literature/hb/nios2/n2cpu\_nii5v1.pdf</u>

• *NOTE:* This resource has a lot of detailed information which is not necessary to complete most projects, but it is good to be familiar with document in the case of troubleshooting.

#### 3.2 Code sign Flow

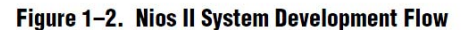

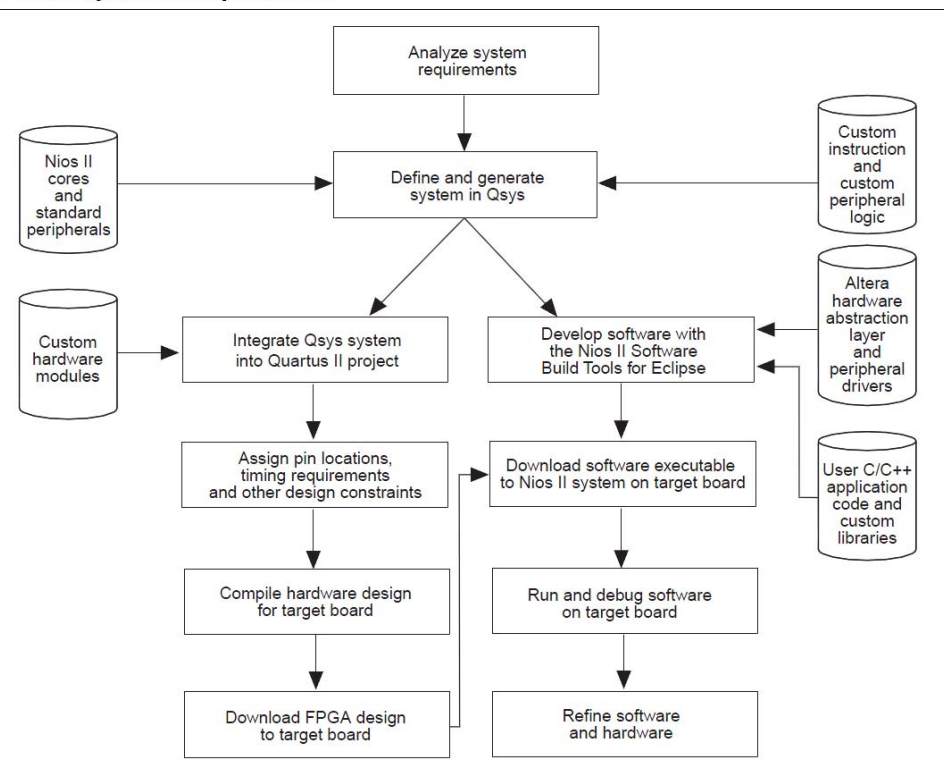

Figure 1–2 shows the Nios II system development flow between hardware and software. This flow consists of three types of development: hardware design steps, software design steps, and system design steps.

**NOTE:** This figure taken from Altera's Nios II Hardware Development Tutorial: http://www.altera.com/literature/tt/tt nios2 hardware tutorial.pdf

#### 3.3 Overview of System Integration Software SOPC Builder and QSys

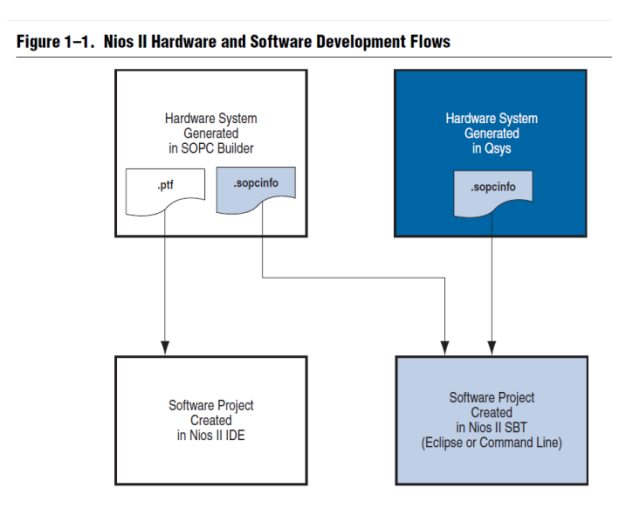

**NOTE:** This diagram was taken from Altera's Nios II Software Developer's Handbook, http://www.altera.com/literature/hb/nios2/n2sw\_nii5v2.pdf

# System Integration Software

This software allows the designer to marry hardware and software. In order to use the Nios II soft-core processor, a system must be designed using either SOPC builder or QSys (both are accessed from Quartus II-> Menu -> Tools). QSys is a newer version of SOPC builder and it is encouraged that students begin with QSys. This development tool primarily generates the .sopcinfo file which is used in Nios II SBT for Eclipse to create the software project to run on top of the FPGA design, utilizing the Nios II soft-core processor.

After creating a system to suit the students' project needs, "Generation" (synonymous to "Compilation") automatically creates the necessary hardware files for low-level abstraction. A main niosII module is created in this process, which is instantiated from the top-level hardware file. This process is described as *System Integration* 

Although much of the reading presented here applies to SOPC Builder, the information applies also to QSys and an effort should be made to use QSys in place of SOPC Builder.

- Introduction to the Altera SOPC Builder: <system cd>\DE2\_115\_tutorials\tut\_sopc\_introduction\_verilog.pdf
- 2) QSys System Design: <u>http://www.altera.com/literature/tt/tt\_qsys\_intro.pdf</u>

• QSys main reference page: <u>http://www.altera.com/products/software/quartus-</u> ii/subscription-edition/gsys/qts-gsys.html?GSA pos=10&WT.oss r=1&WT.oss=qSys

3) SOPC Builder User Guide: <u>http://www.altera.com/literature/ug/ug\_sopc\_builder.pdf</u>

## **3.4 Introduction to Nios II SBT for Eclipse**

Eclipse allows the user to use the software that was executed by a Nios II processorbased system in an FPGA. The user can configure the FPGA on the development board with the pre-generated Nios II standard hardware system by downloading the FPGA configuration file to the board.

1) Nios II Software Developer's Handbook:

http://www.altera.com/literature/hb/nios2/n2sw\_nii5v2.pdf

**NOTE**: Link is placed here for reference, but is not necessary for review in this stage.

#### Binary Adder Tutorial Using Nios II {Includes video and written instructions}

A link to the video describing the Binary Adder Tutorial:

http://www.youtube.com/watch?v=307zpB2Y\_UA&feature=channel\_video\_title

http://www.youtube.com/watch?v=6ATrkRqraJY&feature=channel\_video\_title

The major steps were:

- 1) Create hardware system in system builder
- 2) Build new system in QSys system
- 3) Instantiate the Nios II module in top level entity
- 4) Add IP variation file
- 5) Adjust .sdc
- 6) Place design on FPGA

7) Develop Software in Nios II SBT for Eclipse.

#### Hardware:

- Clock
- Red LEDs
- Switches
- 7 segment Hex
- LCD

## **NIOS II Binary Adder**

## Step 1: System Builder

- 1) Open DE2\_115\_tools->DE2\_115\_system\_builder to find DE2\_115\_SystemBuilder.exe
- 2) Name the project under Project Name: Binary\_Adder\_Nios

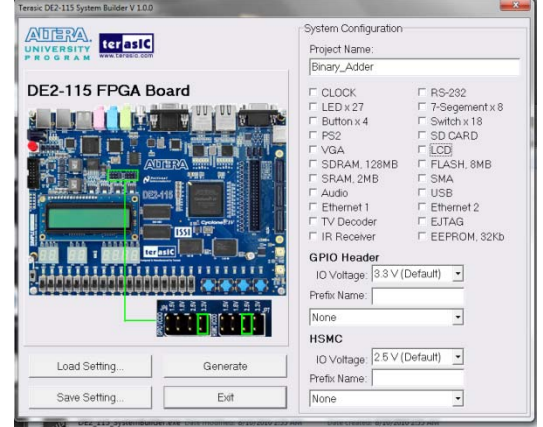

3) Check all Components that you will be using: in this Tutorial we are using CLOCK, LEDx27, 7-Segementx8, Switchx18, and of course the LCD.

| erasic DE2-115 System Builder V 1.0.0 | Statement of the local division of the local division of the local | ALC: NO.                                                                                                    |          |
|---------------------------------------|----------------------------------------------------------------------------------------------------|----------------------------------------------------------------------------------------------------|----------|
|                                       |                                                                                                    | System Configuration<br>Project Name:                                                                                                    |          |
|                                       |                                                                                                    | Binary_Adder                                                                                                    |          |
| DE2-115 FPGA BO                       |                                                                                                    |                                                                                                    |          |
| Load Setting                          | Generate                                                                                                    | IR Receiver     GPIO Header     IO Voltage: [3.3 V (         Prefix Name:         None         HSMC         IO Voltage: [2.5 V (         Prefix Name: | Cefault) |
| Save Setting                          | Exit                                                                                                    | None                                                                                                    | •        |

- 4) Click Generate
- 5) Create a directory for your project and then click save

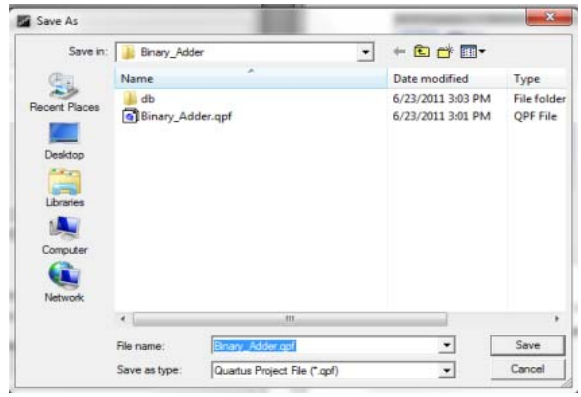

6) To open this project open the .qpf file

# Step 2: Building Qsys System

- 1) Open Qsys under tools tab
- Start by adding a Nios II Processor Core: Under "Component Library"-> Processors -> Nios II Processor -> Add
  - a. Select "Nios II/s"
  - b. Set "Hardware multiplication type" = "None"
  - c. Disable "Hardware divide"
  - d. "Finish"
  - e. Rename Nios to "cpu"
- 3) On-Chip Memory: Under "Component Library"-> Memories and Memory Controllers -> On-Chip -> On-Chip Memory (RAM or ROM)-> Click "Add"
  - a. Block Type list = "Auto"
  - b. Total Memory size = "204800" to specify 2KB of memory
  - c. Do not change any other default settings.
  - d. "Finish"
  - e. Under the "System Contents" tab, right-click the on-chip memory and rename as "onchip\_mem"

- 4) JTAG UART: Component Library -> Interface Protocols -> Serial -> JTAG UART -> Add
  - a. Do not change any default settings
  - b. Rename to "jtag\_uart"
- 5) Interval Timer: Component Library -> Peripherals -> Microcontroller Peripherals -> Interval Timer-> Add
  - a. Under "Hardware Options" set "Presets" to "Full-Featured"
  - b. Do not change any other default settings
  - c. Rename to "sys\_clk\_timer"
- 6) System ID Peripheral: Component Library-> Peripherals -> Debug and Performance -> System ID Peripheral-> Add
  - a. Do not change any default settings
  - b. Rename as "sysid"
- 7) PIO's: Component Library-> Peripherals -> Microcontroller Peripherals -> PIO -> Add
  - a. Under "Basic Settings" enter the value of "4" for the box labeled "Width"
  - b. Do not change any other default settings
  - c. Finish
  - d. Rename as "pio\_led"
  - e. For this example us two "pio\_led"
  - f. Repeat these steps for two "pio\_sw" with 4 bits of width and change to input.
  - g. Repeat these steps for pio\_hex0 through 7 with widths of 7 bits.
- LCD: Component Library-> Peripherals -> Display-> Character LCD -> Add
   a. Finish
- 9) Go to the "Connections" column and connect the following ports: (Figure Below)
  - a. For all the components connect the clock input and outputs to clock\_50
  - b. For all the components connect the Avalon memory mapped slave to the On-chip memory AMMS.
  - c. Open the **Nios II processor named CPU** and change the reset vector and exception vectors to onchip\_memory2
- 10) Go to the "Export" column and connect the following ports:
  - a. Click on "click to export" on the external connection row to activate connection for all of the led's, switches and 7 segment display.
  - b. Click on "click to export" on the external row for the LCD
- 11) Under Generation click generate
  - a. Save as "Nios"
  - b. Once generation is complete coping code from HDL example

| Use    | Connections             | Name                   | Description                                                                                                    | Export                  | Clock  | Base      | End             | IRQ           |
|--------|-------------------------|------------------------|----------------------------------------------------------------------------------------------------|-------------------------|--------|-----------|-----------------|---------------|
|        | and the first first the | E clk 0                | Clock Source                                                                                                    |                         |        |           |                 |               |
|        |                         | clk in                 | Clock Input                                                                                                    | clk                     |        |           |                 |               |
|        | clk_0.clk               | clk in reset           | Reset Input                                                                                                    | reset                   |        |           |                 |               |
|        |                         | < clk                  | Clock Output                                                                                                    | Click to export         | clk 0  | Assign    | Dana            |               |
|        |                         | < clk_reset            | Reset Output                                                                                                    | Click to export         | -      | Assign    | Dase            |               |
|        |                         | onchip_memory2         | On-Chip Memory (RAM or ROM)                                                                                                    | Clock Input             |        | Addres    | ses             |               |
|        |                         | → clk1                 | Clock Input                                                                                                    | Click to export         | clk_0  |           |                 |               |
| 1      |                         | → s1                   | Avalon Memory Mapped Slave                                                                                                    | Avalon MMS              | [clk1] | 0x00040   | 000 0x00071ff   | f             |
|        |                         | > reset1               | Reset Input                                                                                                    | Click to export         | [clk1] |           |                 |               |
|        |                         | 🗆 сри                  | Nios II Processor                                                                                                    | Reset Input             |        |           |                 |               |
|        |                         | → clk                  | Clock Input                                                                                                    | Click to export         | clk_0  |           |                 |               |
|        | ∏●┼┼┝───                | reset_n                | Reset Input                                                                                                    | Click to export         | [clk]  |           |                 |               |
|        |                         | < data_master          | Avalon Memory Mapped Master                                                                                                    | Click to export         | [clk]  | I         | RQ 0 II         | RQ 31         |
|        |                         | < instruction_master   | Avalon Memory Mapped Master                                                                                                    | Click to export         | [clk]  |           | _               |               |
|        |                         | < jtag_debug_module_re | . Reset Output                                                                                                    | Click to export         | [clk]  |           |                 | <b>- I</b> II |
|        |                         | jtag_debug_module      | Avalon Memory Mapped Slave                                                                                                    | Click to export         | [clk]  | 0x00080   | 800 0x00080ff   | f             |
|        | ×                       | < custom_instruction_m | Custom Instruction Master                                                                                                    | Click to export         |        |           |                 |               |
|        |                         | ⊟ jtag_uart            | JTAG UART                                                                                                    | 2010-00740 03           | 100    |           |                 |               |
|        |                         | > clk                  | Clock Input                                                                                                    | Click to export         | clk_0  |           |                 | 0             |
|        |                         | > reset                | Reset Input                                                                                                    | Click to export         | [clk]  |           |                 | - 1 4         |
|        |                         | avalon_itag_slave      | Avalon Memory Mapped Slave                                                                                                    | Click to export         | [clk]  | = 0x00081 | 0f0 0x000810f   | 7 ▶—10        |
|        |                         |                        | Character LCD                                                                                                    |                         |        |           |                 | -             |
|        |                         | ✓ CIK                  | Ext                                                                                                    | ernal Connections       | CIK_U  |           |                 |               |
|        |                         | reset                  | Reset input                                                                                                    | ci ili connections      | [CIK]  |           |                 |               |
|        |                         | control_slave          | Avaion memory mapped Slave                                                                                                    | led external            | [Cik]  | 0x00081   | 020 00008102    | I             |
|        |                         |                        | Interval Timer                                                                                                    | icd_external            |        |           |                 | _             |
|        |                         | Sys_cik_timer          | Clock Input                                                                                                    | Click to export         | olk 0  |           |                 |               |
|        |                         |                        | Reset Input                                                                                                    | Click to export         | Icik]  |           |                 | 1             |
|        |                         | > s1                   | Avalon Memory Manned Slave                                                                                                    | Glick to export         | [clk]  | - 0x00081 | 000 0x0008101   | न र्म्न       |
|        |                         | E sysid asys           | System ID Peripheral                                                                                                    |                         | Lond   |           |                 | -             |
|        | •                       | > clk                  | Clock Input                                                                                                    | Click to export         | clk 0  |           |                 |               |
| 1      |                         | > reset                | Reset Input                                                                                                    | Click to export         | [clk]  |           |                 |               |
|        |                         | control_slave          | Avalon Memory Mapped Slave                                                                                                    | Click to export         | [clk]  |           | 0f8 0x000810f   | f             |
| 1      |                         | □ pio_led              | PIO (Parallel I/O)                                                                                                    |                         |        |           |                 |               |
| 20.000 |                         | > clk                  | Clock Input                                                                                                    | Click to export         | clk_0  |           |                 |               |
|        | ∏ ● ┶┼ �                | → reset                | Reset Input                                                                                                    | Click to export         | [clk]  |           |                 |               |
|        |                         | → s1                   | Avalon Memory Mapped Slave                                                                                                    | Glick to export         | [clk]  |           | 030 0x0008103   | f             |
|        |                         | external_connection    | Conduit Endpoint                                                                                                    | pio_led_external_conner | C      |           |                 |               |
|        |                         | pio_led2               | PIO (Parallel I/O)                                                                                                    |                         |        |           |                 |               |
|        |                         | > clk                  | Clock Input                                                                                                    | Click to export         | clk_0  |           |                 |               |
|        |                         | > reset                | Reset Input                                                                                                    | Click to export         | [clk]  | 22        | 5               |               |
|        |                         | → s1                   | Avalon Memory Mapped Slave                                                                                                    | Click to export         | [clk]  | 0x00081   | 0e0 0x000810e   | f             |
|        |                         | > external_connection  | Conduit Endpoint                                                                                                    | pio_led2_external_conne | B      |           |                 | -             |
|        |                         | E pio_sw               | PIO (Parallel VO)                                                                                                    |                         |        |           |                 |               |
|        |                         | CIK                    | Clock Input                                                                                                    | Click to export         | CIK_0  |           |                 |               |
|        |                         | reset                  | Augles Manage Managed Street                                                                                                    | Click to export         | [CIK]  |           | 0.10 0.00000000 | 7             |
|        |                         | evternal connection    | Conduit Endpoint                                                                                                    | pio sw external connor  | CIKJ   | = 0x00081 | 040 0x0008104   | -             |
|        |                         | External_connection    |                                                                                                    | pio_sw_external_conner  |        |           |                 | -             |
|        |                         |                        | Clock Input                                                                                                    | Click to export         | clk 0  |           |                 |               |
|        |                         |                        | Reset Input                                                                                                    | Click to export         | [clk]  |           |                 |               |
|        |                         | \$ \$1                 | Avalon Memory Mapped Slave                                                                                                    | Click to export         | [ck]   | 0x00081   | 0c0 0x000810c   | F             |
|        |                         |                        | The second second s | Stren is shallen        | 19900  | 0400001   | 000 1040000100  |               |

# **Step 2: Quartus HDL Connections**

- 1) Add IP Variation File: Menu bar: Assignments -> Settings
  - a. Under "Category" -> "Files" -> (...) Browse -> Choose script files for type to find(\*.tcl, \*.sdc, \*.qip)
  - b. Locate and choose the file nios2/synthesis/nios.qip
  - c. Add to project, click okay and close
- Copy code under structural coding in Quartus (Code located in the Codes folder under Binary\_Adder\_Quartus)
  - a. Notice LCD\_BLON is set to 1'b1;
  - b. Notice LCD\_ON is set to 1'b1;
  - c. Notice all connections in parenthesis

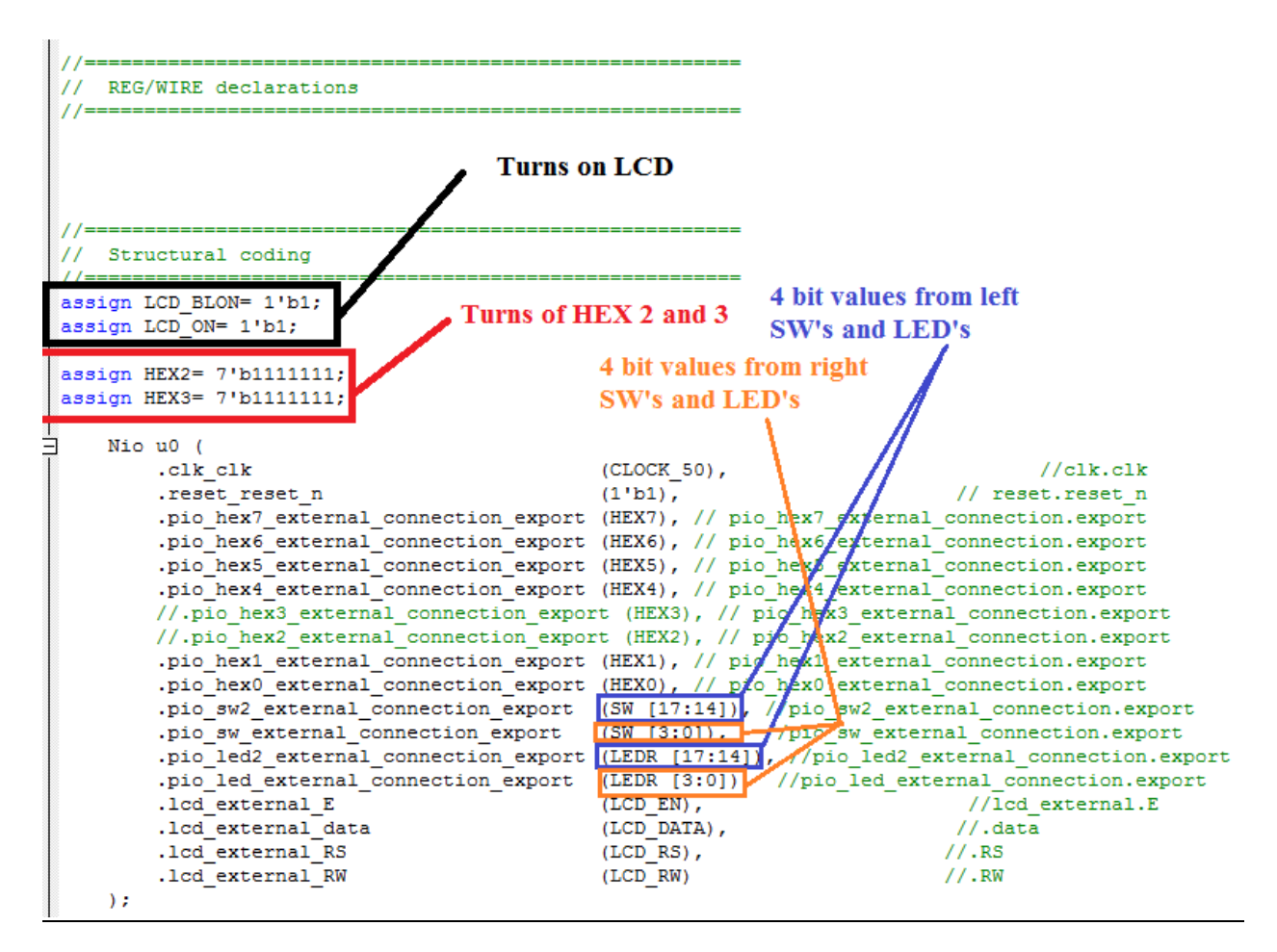

- 3) Compile and Run
  - a. Compile and Run

## Step 3: Develop the Software for Nios II SBT for Eclipse

- 1) This step relies on the .sopcinfo file created when generating the Qsys system
- 2) Open Nios II SBT for Eclipse
  - a) Indicate workspace as your project directory, and create a new file called "Software" and click "Okay"
  - b) Set perspective to Nios II: Menu -> Window -> Open Perspective -> Other -> Nios II
  - c) Menu -> File -> New -> Nios II Application and BSP from Template

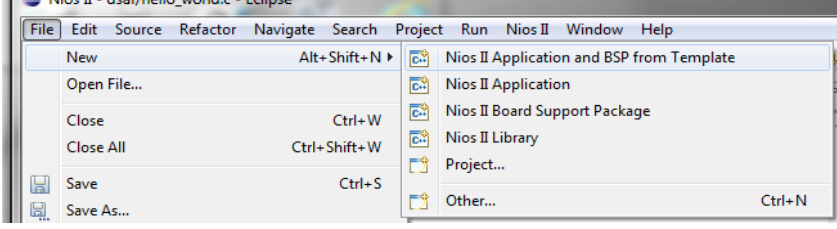

- i) Under "Target Hardware Information" select file <directory>\nios.sopcinfo
- ii) Under "Application Project" type "Binary Adder" as "Project Name"
- iii) Under "Project Template" select "helloWorld"
- iv) Click "Finish"

| is li Sonware Examples                                                                                                    |                                                                                                    |   |
|----------------------------------------------------------------------------------------------------|----------------------------------------------------------------------------------------------------|---|
| ease specify a .sopcinfo file                                                                                                    |                                                                                                    |   |
| Target hardware information SOPC Information File name:                                                                                                    |                                                                                                    |   |
| CPU name:                                                                                                    | •                                                                                                    |   |
| Application project                                                                                                    |                                                                                                    |   |
| Project name:                                                                                                    |                                                                                                    |   |
| Vise default location                                                                                                    |                                                                                                    |   |
| Project location:                                                                                                    |                                                                                                    |   |
|                                                                                                    |                                                                                                    |   |
| Project template                                                                                                    |                                                                                                    |   |
| Templates                                                                                                    | Template description                                                                                                    |   |
|                                                                                                    | Helle World prints 'Helle from Nies II' to STDOUT                                                                                                    |   |
| Blank Project                                                                                                    | Helio wond prints Helio nom Nios 1 to 310001.                                                                                                    | A |
| Blank Project<br>Board Diagnostics<br>Count Binary                                                                                                    | This example runs with or without the MicroC/OS-II RTOS                                                                                                    | Â |
| Blank Project<br>Board Diagnostics<br>Count Binary<br>Hello Freestanding                                                                                                    | This example runs with or without the MicroC/OS-II RTOS<br>and requires an STDOUT device in your system's hardware.                                                                                                    | Î |
| Blank Project<br>Board Diagnostics<br>Count Binary<br>Hello Freestanding<br>Hello MicroC/OS-II                                                                                                    | This example runs with or without the MicroC/OS-II RTOS<br>and requires an STDOUT device in your system's hardware.                                                                                                    |   |
| Blank Project<br>Board Diagnostics<br>Count Binary<br>Hello Freestanding<br>Hello MicroC/OS-II<br>Hello World<br>Hello World Small                                                                                                    | This example runs with or without the MicroC/OS-II RTOS<br>and requires an STDOUT device in your system's hardware.<br>For details, click Finish to create the project and refer to the<br>readmost be file in the normed directory.                                                                                                    |   |
| Blank Project<br>Board Diagnostics<br>Count Binary<br>Hello Freestanding<br>Hello Wirdd<br>Hello World Small<br>Memory Test                                                                                                    | This example runs with or without the MicroC/OS-II RTOS<br>and requires an STDOUT device in your system's hardware.<br>For details, click Finish to create the project and refer to the<br>readme.txt file in the project directory.                                                                                                    | E |
| Blank Project<br>Board Diagnostics<br>Count Binary<br>Hello Freestanding<br>Hello MicroC/OS-II<br>Hello World<br>Hello World Small<br>Memory Test<br>Memory Test Small                                                                              | This example runs with or without the MicroC/OS-IRTOS<br>and requires an STDOUT device in your system's hardware.<br>For details, click finish to create the project and refer to the<br>readme.txt file in the project directory.<br>The BSP for this template is based on the Altera HAL                                                                                      |   |
| Blank Project<br>Board Diagnostics<br>Count Binany<br>Hello Freestanding<br>Hello MicroC/OS-II<br>Hello World Small<br>Memory Test<br>Memory Test Small<br>Simple Socket Server<br>Simple Socket Server                                             | This example runs with or without the MicroCOS-II RTOS<br>and requires an STDOUT device in your system's hardware.<br>For details, click Finish to create the project and refer to the<br>readmetat file in the project directory.<br>The BSP for this template is based on the Altera HAL<br>operating system.                                                                 | E |
| Blank Project<br>Board Diagnostics<br>Count Binary<br>Hello Freestanding<br>Hello MicroC/05-II<br>Hello World Small<br>Memory Test<br>Memory Test Small<br>Simple Socket Server<br>Simple Socket Server (RGMII)<br>Web Server                       | This example runs with or without the MicroC/OS-II RTOS<br>and requires an STDOUT device in your system's hardware.<br>For details, click Finish to create the project and refer to the<br>readmet.tt file in the project directory.<br>The BSP for this template is based on the Altera HAL<br>operating system.<br>For information about how this software example relates to |   |
| Blank Project<br>Board Diagnostics<br>Count Binany<br>Hello Frestanding<br>Hello MicroC/OS-II<br>Hello World<br>Hello World<br>Memory Test<br>Memory Test<br>Memory Test Small<br>Simple Socket Server<br>Web Server<br>Web Server (RGMII)          | This example runs with or without the MicroC/OS-II RTOS<br>and requires an STDOUT device in your system's hardware.<br>For details, click Finish to create the project and refer to the<br>readme.txt file in the project directory.<br>The BSP for this template is based on the Altera HAL<br>operating system.<br>For information about how this software example relates to |   |
| Blank Project<br>Board Diagnostics<br>Count Binary<br>Hello Freestanding<br>Hello MicroC/OS-II<br>Hello World Small<br>Memory Test<br>Memory Test Small<br>Simple Socket Server<br>Simple Socket Server<br>Web Server (RGMII)<br>Web Server (RGMII) | This example runs with or without the MicroCOS-II RTOS<br>and requires an STDOUT device in your system's hardware.<br>For details, click Finish to create the project and refer to the<br>readmet.tt file in the project directory.<br>The BSP for this template is based on the Altera HAL<br>operating system.<br>For information about how this software example relates to  |   |

3) Include C++ code (Code located in the Codes folder under Binary\_Adder\_Nios2)

```
#include <stdio.h>
#include <stdlib.h>
#include <stdlib.h>
#include "system.h"
#include "altera_avalon_pio_regs.h"
           void lcd display(int a, int b);
          int main()
                int value, value2;
                };;
                 while(1){
              while(i)(
value= IORD_ALTERA_AVALON_PIO_DATA(PIO_SW_BASE);
value2= IORD_ALTERA_AVALON_PIO_DATA(PIO_SW2_BASE);
IOWR_ALTERA_AVALON_PIO_DATA(PIO_LED_BASE,value);
IOWR_ALTERA_AVALON_PIO_DATA(PIO_LED2_BASE,value2);
              IOWR_ALTERA_AVALON_PIO_DATA(PIO_HEX6_BASE, segments[value%10]);
IOWR_ALTERA_AVALON_PIO_DATA(PIO_HEX7_BASE, segments[value/10]);
              IOWR_ALTERA_AVALON_PIO_DATA(PIO_HEX4_BASE, segments[value2%10]);
IOWR_ALTERA_AVALON_PIO_DATA(PIO_HEX5_BASE, segments[value2/10]);
              IOWR_ALTERA_AVALON_PIO_DATA(PIO_HEX0_BASE, segments[(value+value2)%10]);
IOWR_ALTERA_AVALON_PIO_DATA(PIO_HEX1_BASE, segments[(value+value2)/10]);
              lcd_display(value2,value);
                }
                 //----
              return 0;

void lcd_display(int a, int b){
    FILE *pLCD;
    char text[32];
    sprintf(text, " $-2.2i + $-2.2i = $-2.2i \r", a,b,a+b);

                 pLCD = fopen(LCD_NAME, "w");
                  if(pLCD){
                     fulce.plcD);
folose(pLCD);
           }else{
                 printf("Failed to Display\n");
           }
4) Build project
```

5) Run as Hardware

#### **Nios II System Development Flow**

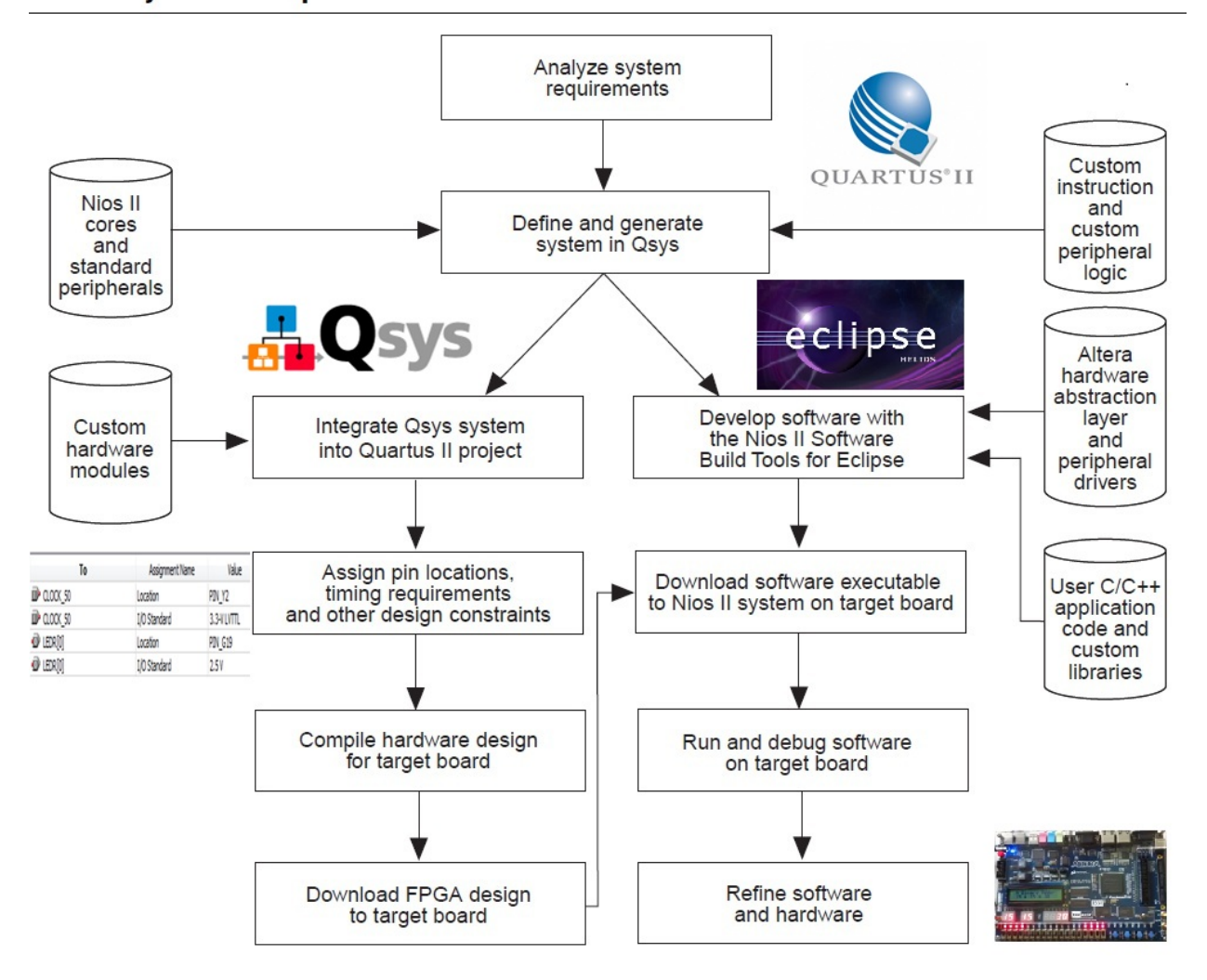